## HENRY SCHEIN CUSTOMER PORTAL

## iPhone Portal Application | Installation 🊫

1. Select "Portal" to access.

SEARCH

1. Locate the "App Store."

2. Search for "Henry Schein Portal" app.

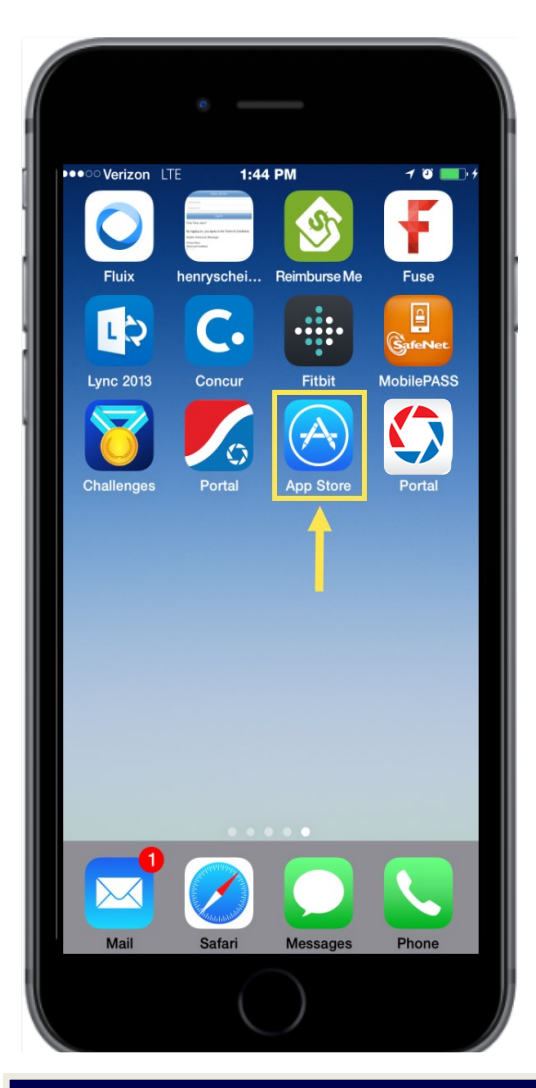

1. Select "**Get**" to download the app.

**INSTALL** 

Н

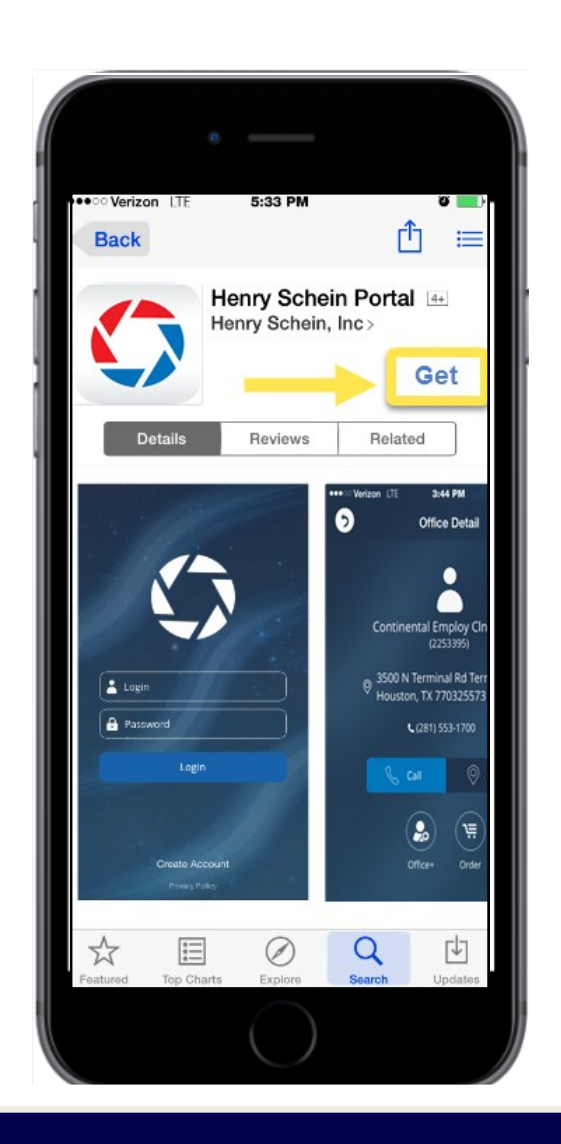

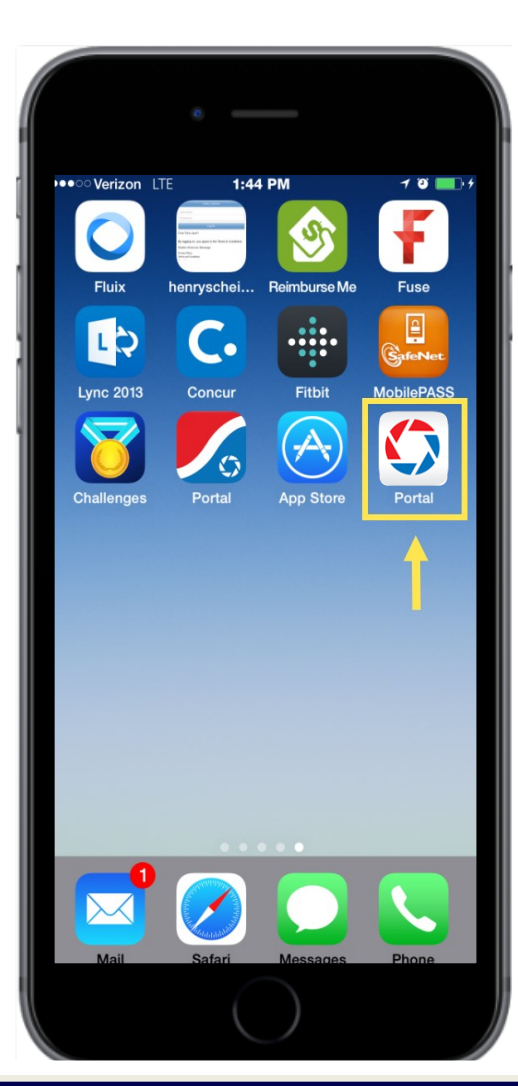

LAUNCH

## HENRY SCHEIN CUSTOMER PORTAL

Android Portal Application | Installation 🏠

SEARCH

1. Locate the "Play Store."

冷

2. Search for "Henry Schein Portal" app.

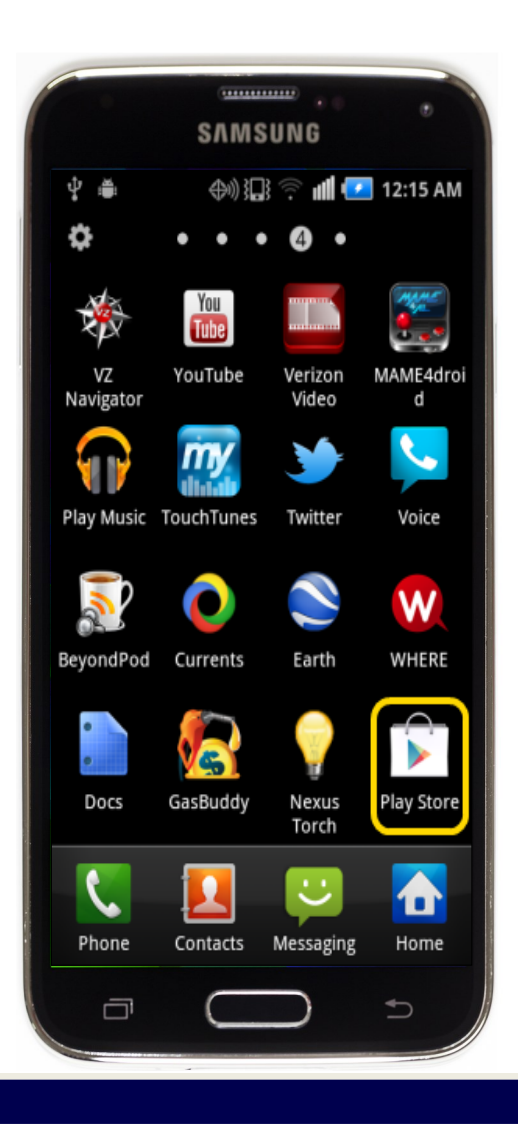

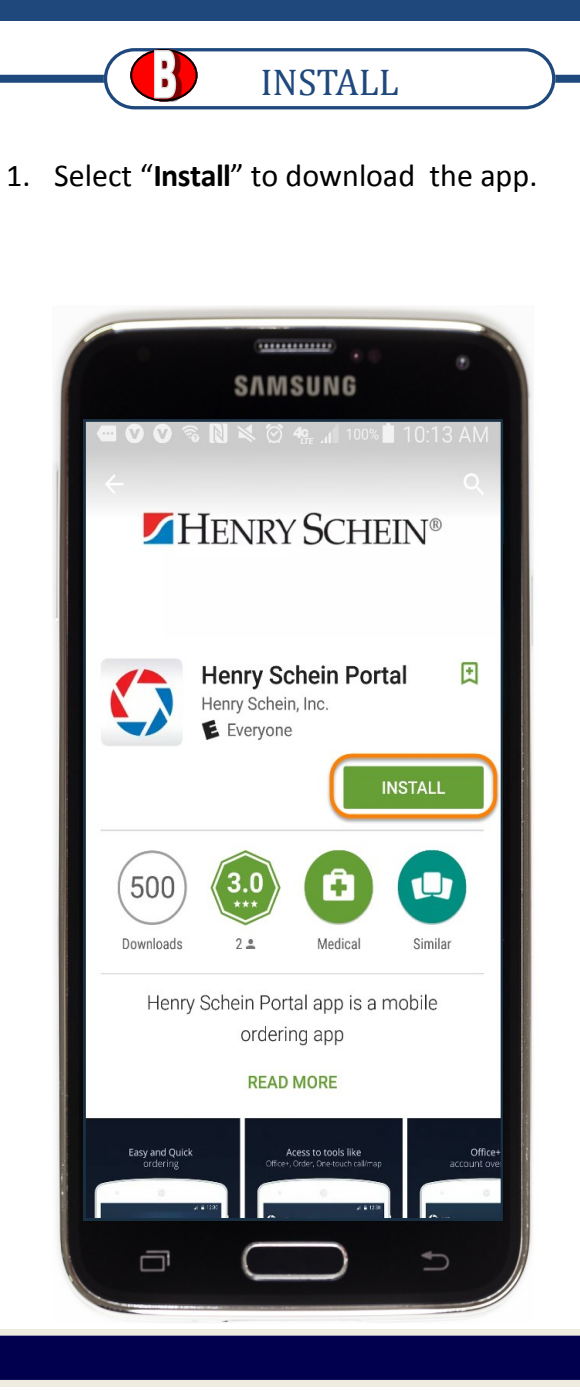

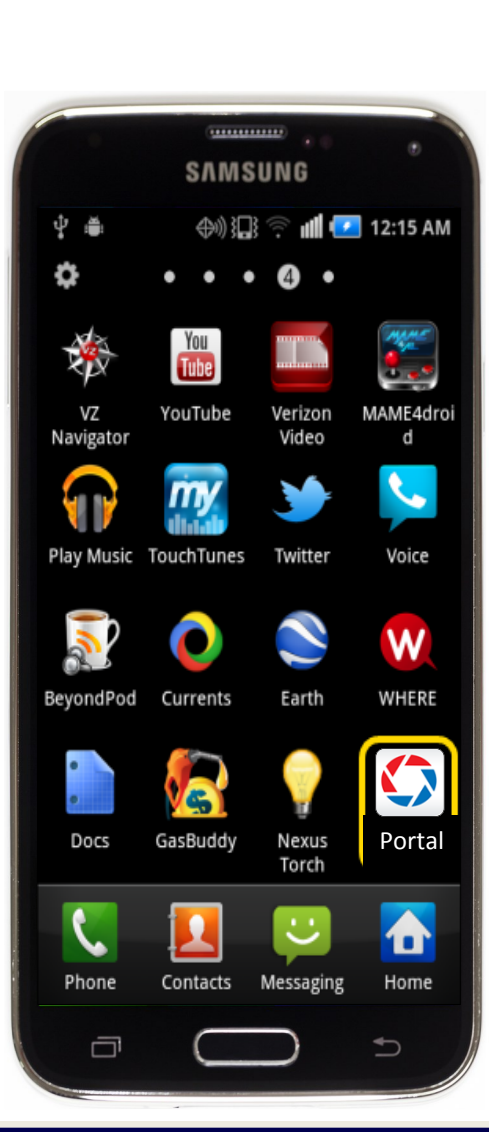

LAUNCH

1. Select "Portal" to access.